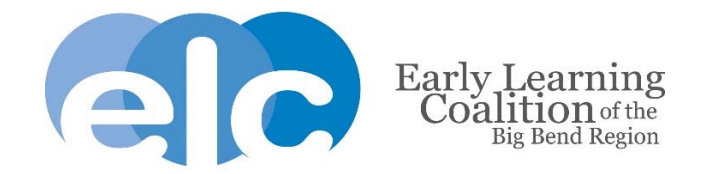

## How to Accept a School Readiness Enrollment

- 1. Login to your <u>Family Portal</u> account
- 2. Scroll down to the green School Readiness Funding section and click on the blue Sign button

| School Readiness Funding                                                                                 |               |          |                           |                         |                        |  |
|----------------------------------------------------------------------------------------------------|---------------|----------|---------------------------|-------------------------|------------------------|--|
| The following table shows the School Readiness funding status for all of the children in your household. |               |          |                           |                         |                        |  |
| Child Name                                                                                               | EV Number     | Status   | Enrollment<br>Status      | Provider Name           | Payment<br>Certificate |  |
| Not Test Tester JR                                                                                       | EV_0000001392 | Eligible | Pending Family Acceptance | Jim's House of Smarties | Sign                   |  |

**3.** Read and check each statement on the Parental Rights and Responsibilities/Terms and Conditions and click on the green Accept button

| ß | +       |
|---|---------|
|   |         |
|   | Iterook |
|   |         |

**4.** Check the By Electronic Signature checkbox on the bottom of the Non-transferable Child Care Certification

| Signature of Parent: |                         | Date: |  |
|----------------------|-------------------------|-------|--|
|                      | By Electronic Signature |       |  |

5. Type in your full name as it appears on the application and click the blue Yes button

| You are about to e  | lectronically sign the SR Enrollment Pa | ayment Certificate. |
|---------------------|-----------------------------------------|---------------------|
|                     | Enter full name for Payment Co          | erificate signature |
| Full Name: *        | Not Test Tester                         | ×                   |
| Click "Yes" to conf | irm your electronic signature.          |                     |

6. Click the blue Submit button and then the green Accept button

All done! Your child's status on the Family Portal profile page will now show "Enrolled".

| School Readiness Funding                                                                                 |               |          |            |  |  |
|----------------------------------------------------------------------------------------------------|---------------|----------|------------|--|--|
| The following table shows the School Readiness funding status for all of the children in your household. |               |          |            |  |  |
| Child Name                                                                                               | EV Number     | Status   | Enroliment |  |  |
| Not Test Tester JR                                                                                       | EV_0000001392 | Eligible | Enrolled   |  |  |
|                                                                                                    |               |          |            |  |  |

## Questions? Error message? Email us at <u>familyservices@elcbigbend.org</u>. We're here to help!